## Metall-Kalkulationsmodul

Hier handelt es sich um die spezielle Kalkulationsmethode, die im Metallhandwerk angewendet wird. Es werden Bauteile auf Grund von Halbzeugen kalkuliert. Dabei sind technologische Vorgänge wichtig, die sich auf das Gewicht oder die Oberfläche beziehen, wie Verzinken, Beschichten oder Lackieren. Aber auch andere technologische Schritte wie Montage und Transport können berücksichtigt werden. Hierfür hat CSK eine neue Methode für HAPAK entwickelt, ein Spreadsheet, ähnlich der bekannten Excel-Methode. Es werden verschiedene Kalkulations-Schemata's angeboten, auf die Bedürfnisse des Anwenders zugeschnitten. Ganz ohne Programmieraufwand !! können weitere Anpassungen vorgenommen werden, ähnlich wie bei Excel aber mit dem CSK-Haxxel. Haxxel ist mit allen Stammdaten von HAPAK (Material, Leistungen und Lohn verbunden und wird direkt in den Dokumenten bzw. Stammdaten abgelegt.

CSK liefert mit HAPAK eine Metalldatenbank mit, in der über 3000 Artikel mit ihrem Gewicht (Händlergewicht) und/oder den Oberflächeangaben enthalten sind.

Erster Schritt:

- Konfiguration / Standardwerte / Weiteres / Metall-Kalkulation

Dann ein neues Angebot:

- das Einfügemenue ist erweitert um

## 1. Metallposition

Sie wählen einen Jumbo aus dem Stamm aus, der schon vorkalkuliert ist.

Der Übernahmedialog für Metalljumbos ist um die Normierung der Kalkulation erweitert.

Es wird häufig die normierte Kalkulation angewendet. In diesem Fall 5 Balkon-Brüstungen, jeweils 3 m lang. Die 3 m werden aber auf 1 m berechnet, weil die sich in der Kalkulation wiederholen.

Aber es ist bei HAPAK trotzdem auch möglich Teile, die sich nur einmal auf die Kalkulation beziehen, einzugeben .

| Jumbo-Übernahme                                                                                                    |         | ×        |
|----------------------------------------------------------------------------------------------------|---------|----------|
| Hier können Sie festlegen, welche der<br>Unterpositionen übernommen werden sollen:                                                                           | Preis 1 | 103,00 € |
| J Brüstung<br>→ × darin enthalten je Stück<br>→ ☑ M 1,00 lfdm I-Träger Din 1025 IPE160<br>→ ☑ M 19,30 kg I-Träger Din 1025 IPE180<br>→ ☑ L 1,00 kg Verzinken |         |          |
| Menge 5 Stü<br>1 Stück entspricht 3 m<br>die Kalkulation bezieht sich auf 1 m                                                                                | ck      |          |
| ✓ OK × Ak                                                                                                    | bruch   |          |

## 2. Manuelle Position Metall

Es wird eine Jumboposition generiert, mit Doppelklick (oder F11) geht es dann zur Metall-Kalkulation

Es öffnet sich das Kalkulationsschema, ähnlich einer Excel-Tabelle:

| ÷ N | etallkalkulation        |               |       |            |      |       |      |       |            |   |          |   |   |   |   |          |            |         |            |   |
|-----|-------------------------|---------------|-------|------------|------|-------|------|-------|------------|---|----------|---|---|---|---|----------|------------|---------|------------|---|
| X   | 各時後日                    |               |       | 10         | 0    | and a |      |       |            |   |          |   | 1 |   |   |          |            |         | a sai      | 1 |
|     | A B                     | C             | D     | E          | F G  | Н     | 1    | J     | К          | L | М        | N | 0 | P | Q | R        | S          | T       | U          | V |
| 1   | Position                | 1             | ·     |            |      | J]    |      |       |            |   |          |   |   |   |   | 0,000    |            | 3,00000 |            |   |
| 2   | Text                    | Balkon-Brüstu | ing   |            |      |       |      |       |            |   |          |   |   |   |   | 0,000    |            |         |            |   |
| 3   | Menge                   | 5             | Stück |            |      |       |      |       |            |   |          |   |   |   |   |          |            |         |            |   |
| 4   | 1 Stück entspricht      | 3             | m     |            |      |       |      |       |            |   |          |   |   |   |   |          |            |         |            |   |
| 5   | Kalkulation bezieht sic | 1             | m     |            |      |       |      |       |            |   |          |   |   |   |   |          |            |         |            |   |
| 6   |                         |               |       |            |      |       |      |       |            |   |          |   |   |   |   |          |            |         |            |   |
| 7   |                         |               |       | Kalkulatio | n    |       |      |       |            |   | Kosten p |   |   |   |   | Sumr     | nen per St | ück     |            |   |
| 8   | Material                |               |       |            |      |       |      |       |            |   |          |   |   |   |   |          | Gewicht    |         | Oberfläche |   |
| 11  |                         |               |       |            |      |       |      |       |            |   |          |   |   |   |   |          |            |         |            |   |
| 12  | Kosten Gewicht          |               |       |            |      |       |      |       |            |   |          |   |   |   |   |          |            |         |            |   |
| 15  |                         |               |       |            |      |       |      |       |            |   |          |   |   |   |   |          |            |         |            |   |
| 16  | 📕 Kosten Oberfläche     |               |       |            |      |       |      |       |            |   |          |   |   |   |   |          |            |         |            |   |
| 19  |                         |               |       |            |      |       |      |       |            |   |          |   |   |   |   |          |            |         |            |   |
| 20  | Lohn                    |               |       |            |      |       |      |       |            |   |          |   |   |   |   | Fertigun | Monta      | sonst   |            |   |
| 23  |                         |               |       |            |      |       |      |       |            |   |          |   |   |   |   |          |            |         |            |   |
| 24  | Geräte                  |               |       |            |      |       |      |       |            |   |          |   |   |   |   |          |            |         |            |   |
| 27  |                         |               |       |            |      |       |      |       |            |   |          |   |   |   |   |          |            |         |            |   |
| 28  | 🔲 Fremdleistungen       |               |       |            |      |       |      |       |            |   |          |   |   |   |   |          |            |         |            |   |
| 31  |                         |               |       |            |      |       |      |       |            |   |          |   |   |   |   |          |            |         |            |   |
| 32  | Fertigungszeit          | in h/Stück    | 0,000 |            |      |       |      |       |            |   |          | 1 |   |   |   |          |            |         |            |   |
| 33  | Montagezeit             | in h/Stück    | 0,000 |            |      |       |      |       |            |   |          |   |   |   |   |          |            |         |            |   |
| 34  | sonstige Zeiten         | in h/Stück    | 0,000 |            |      |       |      |       |            |   |          |   |   |   |   |          |            |         |            |   |
| 35  | Summe Zeiten            | in h/Stück    | 0,000 |            |      |       |      |       |            |   |          |   |   |   |   |          |            |         |            |   |
| 36  |                         |               |       |            |      |       |      |       |            |   |          |   |   |   |   |          |            |         |            |   |
| 37  |                         | Mate          | erial | Lo         | hn   | Gerä  | te   | Fremd | leistungen |   |          |   |   |   |   |          |            |         |            |   |
| 38  | Kosten per Stück        |               | 0,00  |            | 0,00 |       | 0,00 |       | 0,00       | ) |          |   |   |   |   |          |            |         |            |   |
| 39  | Aufschlag               | 0,000         | 0,00  | 0,000      | 0,00 | 0,000 | 0,00 | 0,000 | 0,00       | ) |          |   |   |   |   |          |            |         |            |   |
| 40  | Verkauf per Stück       |               | 0,00  |            | 0,00 |       | 0,00 |       | 0,00       | ) |          |   |   |   |   |          |            |         |            |   |
| 41  | Verkauf Gesamt per S    |               | 0,00  |            |      |       |      |       |            |   |          |   |   |   |   |          |            |         |            |   |
|     |                         |               |       |            |      |       |      |       |            |   |          |   |   |   |   |          |            |         |            |   |

Dies ist die eine der möglichen Schablonen, die auf der linken Seite die Arbeitschritte darstellt:

1. Die Materialien auswählen (mit Festlegung ob sie gewichtsbezogen und/oder flächenbezogen weiterbearbeitet werden) Eingabe der

- 2. Gewichtsbezogene Arbeiten (z.B. Verzinken)
- 3. Flächenbezogene Arbeiten (z.B. Lackieren)
- 4. Lohnleistungen
- und wenn erforderlich noch die
- 5. Gerätekosten
- 6. Fremdleistungen

Beschreibung dieser Reihenfolge (Änderungen sind natürlich jederzeit möglich)

1. Klicken Sie auf die Checkbox Material. Mit der rechten Mouse-Taste, wie überall in HAPAK oder über das Materialsymbol in der Menueleiste, wählen Sie das Material aus der Metalldatenbank aus.

Sie erhalten nach der Auswahl nebenstehenden Dialog:

- Geben Sie die Menge, auch als Aufmaß, ein
- Verschnitt, der geht in die direkten Kosten ein aber nicht in die folgenden Arbeiten.
- Einzelpreis (wenn nicht im Materialstamm)
- Abrechnung nach:
  - (für die nachfolgenden Kostenermittlungen)
- ME = auf die Mengeneinheit bezogen
- kg = das spezifische Gewicht
- m<sup>2</sup> = Fläche
- einmalig = diese Position geht nur einmalig in Kalkulation ein, kann aber noch technologisch in die weiteren Arbeiten mit einbezogen werden.
- Position geht in die gewichtsbezogenen Kosten ein
- Position geht in die f\u00e4chenbezogenen Kosten ein Beide Varianten sind m\u00f6glich, denn ein Teil kann sowohl gewichtsm\u00e4\u00dfig (Verzinken) als auch fl\u00e4chenm\u00e4\u00dfig (Lackieren) weiter bearbeitet werden.
- Gewichtsbezogene Arbeiten Klicken Sie auf die Checkbox Gewichtsbezogene Arbeiten. Mit der rechten Mouse-Taste, wie überall in HAPAK oder über das Leistungssymbol in der Menueleiste, wählen Sie die Leistung aus der Leistungsdatenbank aus.
- 3. Flächenbezogene Arbeiten Klicken Sie auf die Checkbox Flächenbezogene Arbeiten. Ansonsten wie bei 2.
- 4. Lohnleistungen

Klicken Sie auf die Checkbox Lohnleistungen Fügen Sie aus der Leistungsdatenbank oder aus den Lohndaten entsprechende Positionen ein. Es sind natürlich auch individuelle Positionen möglich.

Es ist eine Zuordnung zu den Bereichen

Fertigung, Montage oder sonstige Arbeiten möglich. Einmalige Positionen beziehen sich auf die Mengeneinheit und nicht auf die Kalkulationseinheit.

5. Gerätekosten

Klicken Sie auf die Checkbox Gerätekosten. Ansonsten wie bei 4.

5. Fremdleistungen

Klicken Sie auf die Checkbox Fremdleistungen. Ansonsten wie bei 4.

Bei den Kalkulations-Summen können dann noch Aufschläge für die Maerial, Lohn-, Geräte und Fremdleistungen eingegeben werden. Beim Verlassen der Kalkulation ist im Dokument ein Jumbo aufgebaut, der als angehängte Postionen die Kalkulationspositionen enthält. Eine Änderung der Kalkulation ist weiterhin nur durch Aufruf der Kalkulationstabelle möglich.

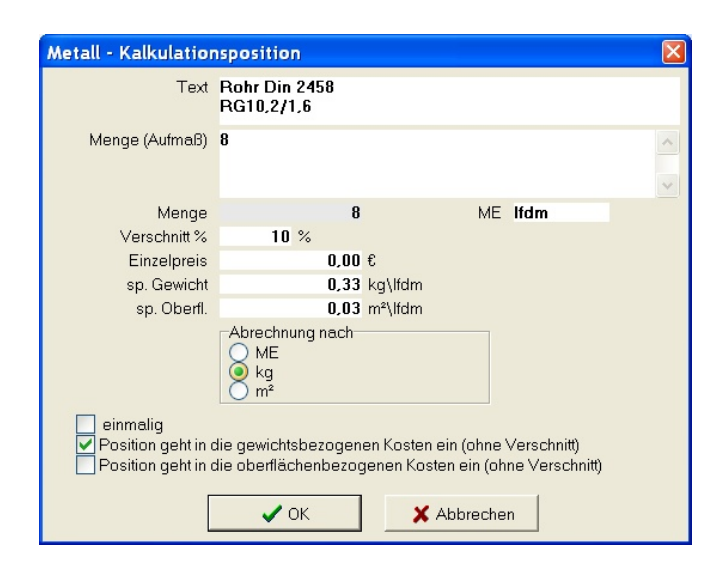

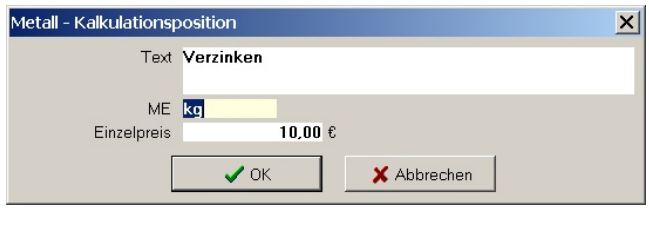

| ali - Kaikulationsp | osition                                      |        |
|---------------------|----------------------------------------------|--------|
| Text                | Zuschnitt                                    |        |
| Zeit (h)            | 0,1 h = 6                                    | min    |
| Lohnsatz            | 26,50 €/h                                    |        |
|                     | Zuordnung<br>Fertigung<br>Montage<br>Sonstig |        |
| 🗖 einmalig          |                                              |        |
| ſ                   | 🗸 OK 🛛 🗶 Abb                                 | rechen |

## So kann das Ergebnis einer Kalkulation aussehen: (Auf der nächsten Seite sind nochmals die einzelnen Elemente der Tabelle erklärt.)

| 盦   | Meta | allkalkulation                    |            |              |                            |            |            |               |             |            |           |      |     |         |        |                |             |             |             |
|-----|------|-----------------------------------|------------|--------------|----------------------------|------------|------------|---------------|-------------|------------|-----------|------|-----|---------|--------|----------------|-------------|-------------|-------------|
| ð   | 8    | ) P\$ # P\$ 🗷 🖄 🗠 🖙               | 國書         | •            |                            |            |            |               |             |            |           |      |     |         |        |                |             |             |             |
|     | A    | В                                 | С          | D            | E                          | F          | G H        | 1             | J           | К          | L M       | N    | N C | 0       | P Q    | R              | S           | T           | UV          |
| 1   | Po   | sition                            | 1          |              |                            |            |            |               |             |            |           | _    | _   |         |        | 67,706         |             | 3,30000     |             |
|     | Te   | ĸt                                | Liefern un | d Montage Lo | oggiabrüstungei            | n verzinkt |            |               |             |            |           |      |     |         |        | 3,300          |             |             |             |
| 2   |      |                                   | b= 3,3 m   | h= 1,13m     |                            |            |            |               |             |            |           |      |     |         |        |                |             |             |             |
| 3   | Me   | nge                               | 5          | 5 Stck       |                            |            |            |               |             |            |           |      |     |         |        |                |             |             |             |
| 4   | 1 S  | tck entspricht                    | 3,3        | 3 m          |                            |            |            |               |             |            |           |      |     |         |        |                |             |             |             |
| 5   | Ka   | kulation bezieht sich auf         | 1          | m            |                            |            |            |               |             |            |           |      |     |         |        |                |             |             |             |
| 6   |      |                                   |            |              |                            |            |            |               |             |            | w .       | _    | -   |         |        |                |             | •           |             |
| H÷. |      | Material                          | Mongo      | Vorechn      | Mongo (go                  | ME Ea      | k Mongo    |               | Einzolnroin | Koston     | Kosten pe | er   | Abr | rochnur | a nach | en Cowicht     | Cowicht     | K Oborfi Ob | orfläche ME |
| 10  | 1.   | Robr Din 2458 RG42 4/2 6          | 1          | 0.000        | 1 000                      | lfdm 2     | 550 2.54   | 0 🗖 einmelia  | 1.20        | 3.06       | 10        | 1 10 | C   | ME 0    | ka C m | 2 550          | 8 415       | 0 130 C     |             |
| 11  |      | Hohlprofil kaltgef, Din 59411 RHK | 2          | 0,000        | 2,000                      | lfdm 4     | 200 2,00   | D D einmalig  | 2.00        | 16.80      | 54        | 5.44 | 0   | ME @    | ka Om  | 2,000          | 27 720      | 0,130       | 0,000 kg    |
| 12  |      | Hohlprofil kaltgef. Din 59411 RHK | 03         | 0,000        | 0.300                      | lfdm 4     | 200 0,40   | 0 🗖 einmalig  | 2,00        | 2.52       | 5         | 3 32 | C N | ME @    | ka Om  | 4,200          | 4 158       | 0,140       | 0,000 kg    |
| 13  |      | Hohlprofil kaltgef. Din 59411 RHK | 1.43       | 0,000        | 1,430                      | lfdm 4     | 200 6.00   | 6 C einmalig  | 2,00        | 12.01      | 30        | 3 64 | C N | ME O    | ka Om  | 2 4 200        | ✓ 19.820    | 0 140       | 0,000 kg    |
| 14  |      | Flachstahl Din 1017 FL150/10      | 1.3x0.150  | 0,000        | 0.195                      | lfdm 11    | 8 2.30     | 11 🗖 einmalig | 1.10        | 2.53       | 8         | 3.35 | ON  | ME 🖸    | ka Om  | 2 11.800       | 7 593       | 0.000       | 0.000 kg    |
| 15  |      | Wellblech 1mm                     | 1x1        | 0.000        | 1.000                      | m² 1.      | 000 1.00   | 0 🗖 einmalig  | 23.00       | 23.00      | 75        | 5.90 | ON  | ME C    | ka 🖲 m | 2 0.000        | 0.000       | 1.000 🔽     | 3.300 m²    |
| 16  |      |                                   |            |              |                            |            |            |               |             |            | 197       | 7,75 |     |         |        |                | 67,706      |             | 3,300       |
| 17  |      |                                   |            |              |                            |            |            |               |             |            |           |      |     |         |        |                |             |             |             |
| 18  | 1    | Gewichtsbezogene Kosten           | (Gesamte   | jewicht 67,7 | 06 kg per Stck             | i)         | Gewicht    |               | Einzelpreis |            |           |      |     |         |        |                |             |             |             |
| 20  |      | Verzinken                         |            |              |                            |            | 67,70      | 16 kg         | 1,30        |            | 88        | 3,02 |     |         |        |                |             |             |             |
| 21  |      |                                   |            |              |                            |            |            |               |             |            | 88        | 8,02 |     |         |        |                |             |             |             |
| 22  |      |                                   |            |              |                            |            |            |               |             |            |           | _    |     |         |        |                |             |             |             |
| 23  | 14   | Oberflächenbezogene Kosten        | (Gesamto   | oberfläche 3 | ,3 m <sup>2</sup> per Stck | )          | Oberfläche | 0 7           | Einzelpreis |            |           |      |     |         |        |                |             |             |             |
| 25  | -    | Beschichten                       |            |              |                            |            | 3,3        | U m-          | 20,00       |            | 66        | 5,00 |     |         |        |                |             |             |             |
| 20  |      |                                   |            |              |                            |            |            |               |             |            | 60        | 5,00 |     |         |        |                |             |             |             |
| 28  | V    | Lohn                              | Zuordnur   | 10           |                            |            | Zeit (h)   |               | I ohnsatz   | Kosten     |           |      |     |         |        | Fertigungszeit | Montagezeit | sonst. Zeit |             |
| 30  |      | Zuschnitt                         | · Ferti    | O Monta      | C sonstia                  |            | 0.10       | 0 🗖 einmalia  | 26.50       | 2.65       | 8         | 3.75 |     |         |        | 0.330          | 0.000       | 0.000       |             |
| 31  |      | Schweißen                         | Ferti      | C Monta      | C sonstig                  |            | 0,40       | 0 🗖 einmalig  | 26,50       | 10,60      | 34        | 4,98 |     |         |        | 1,320          | 0,000       | 0,000       |             |
| 32  |      | Bohren                            | • Ferti    | C Monta      | Sonstig                    |            | 0,20       | 0 🗖 einmalig  | 26,50       | 5,30       | 17        | 7,49 |     |         |        | 0,660          | 0,000       | 0,000       |             |
| 33  |      | Schleifen                         | • Ferti    | O Monta      | Sonstig                    |            | 0,20       | IO 🗖 einmalig | 26,50       | 5,30       | 17        | 7,49 |     |         |        | 0,660          | 0,000       | 0,000       |             |
| 34  |      | Montage Geländer                  | C Ferti    | Monta        | C sonstig                  |            | 1,50       | IO 🗹 einmalig | 24,00       | -einmalig- | 36        | 6,00 |     |         |        | 0,000          | 1,500       | 0,000       |             |
| 35  |      | Montage Blech                     | C Ferti    | Monta        | C sonstig                  |            | 0,70       | IO 🗹 einmalig | 24,00       | -einmalig- | 16        | 5,80 |     |         |        | 0,000          | 0,700       | 0,000       |             |
| 36  |      |                                   |            |              |                            |            |            |               |             |            | 131       | 1,51 | -   |         |        | 2,970          | 2,200       | 0,000       |             |
| 3/  |      | C                                 |            |              |                            |            |            |               |             |            |           | _    |     |         |        |                |             |             |             |
| 30  | 1.1  | Gerate                            |            |              |                            |            |            |               |             |            |           |      |     |         |        |                |             |             |             |
| 42  | ÌП   | Fremdleistungen                   |            | 1            |                            |            |            |               |             |            |           |      |     |         |        |                |             |             |             |
| 45  |      |                                   |            |              |                            |            |            |               |             |            |           |      |     |         |        |                |             |             |             |
| 46  | Fe   | rtigungszeit                      | in h/Stck  | 2,970        |                            |            |            |               |             |            |           |      |     |         |        |                |             |             |             |
| 47  | Mo   | ntagezeit                         | in h/Stck  | 2,200        |                            |            |            |               |             |            |           |      |     |         |        |                |             |             |             |
| 48  | SOI  | nstige Zeiten                     | in h/Stck  | 0,000        |                            |            |            |               |             |            |           |      |     |         |        |                |             |             |             |
| 49  | Su   | mme Zeiten                        | in h/Stck  | 5,170        |                            |            |            |               |             |            |           |      |     |         |        |                |             |             |             |
| 50  |      |                                   | 67         |              |                            |            |            |               |             |            |           |      |     |         |        |                |             |             |             |
| 51  |      |                                   | Ma         | terial       | Lo                         | hn         | G          | erate         | Fremdlei    | stungen    |           |      |     |         |        |                |             |             |             |
| 52  | Ko   | sten per Stck                     | 15 004     | 351,77       | 15 000                     | 13         | 1,51       | 0,0           | 0.000       | 0,00       |           |      |     |         |        |                |             |             |             |
| 53  | Au   | iscillag<br>rkauf por Stok        | 15,001     | 52,77        | 15,003                     | 15         | 124        | 0,0           | 0,000       | 0,00       |           |      |     |         |        |                |             |             |             |
| 55  | Ve   | rkauf Gesamt ner Stok             | -          | 404,04       |                            | 15         | 1,2.4      | 0,0           |             | 0,00       |           |      |     |         |        |                |             |             |             |
| 5.  | 1.0  |                                   |            | 000,10       |                            |            |            |               |             |            |           |      |     |         |        |                |             |             |             |
|     |      |                                   |            |              |                            |            |            |               |             |            |           |      |     |         |        |                |             |             | •           |
| _   | -    |                                   |            |              |                            |            |            |               |             |            |           |      | _   | _       |        |                |             |             |             |

Das Ergebnis im Dokument:

| 🏤 НАРАК-          | Dokumentb           | earbeitung - [Angeb                 | ot 00003/05]                                                           |                            |             |
|-------------------|---------------------|-------------------------------------|------------------------------------------------------------------------|----------------------------|-------------|
| 🚔 <u>D</u> atei E | Bearbeiten <u>L</u> | <u>J</u> mwandeln <u>L</u> isten To | eil- / <u>A</u> bschlagsrechnungen <u>S</u> tammdaten <u>O</u> ptionen | Eenster <u>H</u> ilfe      | _ & ×       |
| ? 🔘 🖡             | 2 🔣 📥               | 💥 🕂 🖒  🅻                            | 🖹 🗓 🔺 🖪 🖪 🚺 🕍 🗞 🖏                                                      |                            | <b>E</b>    |
|                   | -                   | <b>F</b> K <u>U</u>                 |                                                                        |                            |             |
| ▶1                | -2                  |                                     | 7                                                                      | 151617                     | -18         |
| lämtunlimta.      | 19061 S             | chwerin                             | Kunc                                                                   | ien-Nr.: 70000             |             |
|                   |                     |                                     | Must                                                                   | erstadt 02.02.2            | 005         |
|                   |                     |                                     |                                                                        |                            |             |
|                   | Angebo              | <u>ot 00003/05</u>                  |                                                                        |                            |             |
|                   | Betrifft:           | Loggia-Brüstung                     | en                                                                     |                            |             |
|                   | Position            | Menge ME                            | Bezeichnung                                                            | E-Preis                    | G-Preis     |
|                   | 1                   | 5 Stck                              | Liefern und Montage Loggiabrüstungen verzinkt<br>b= 3,3 m h= 1,13m     | 555,78                     | 2.778,90    |
|                   |                     | darin enthalten                     |                                                                        |                            |             |
|                   |                     |                                     | Rohr Din 2458 RG42,4/2,6                                               |                            |             |
|                   |                     |                                     | Hohlprofil kaltgef. Din 59411 RHK40/40/4                               |                            |             |
|                   |                     |                                     | Hohlprofil kaltgef. Din 59411 RHK40/40/4                               |                            |             |
|                   |                     |                                     | Hohlprofil kaltgef. Din 59411 RHK40/40/4                               |                            |             |
|                   |                     |                                     | Flachstahl Din 1017 FL150/10                                           |                            |             |
|                   |                     |                                     | Wellblech 1mm                                                          |                            |             |
|                   |                     |                                     | Verzinken                                                              |                            |             |
|                   |                     |                                     | Beschichten                                                            |                            |             |
|                   |                     |                                     | Zuschnitt                                                              |                            |             |
|                   |                     |                                     | Schweißen                                                              |                            |             |
|                   |                     |                                     | Bohren                                                                 |                            |             |
|                   |                     |                                     | Schleifen                                                              |                            |             |
|                   |                     |                                     | Montage Geländer                                                       |                            |             |
|                   |                     |                                     | Montage Blech                                                          |                            |             |
|                   |                     |                                     |                                                                        |                            | -           |
| Seite 1/1 k       | jeändert 裙 🏼        | :- <u>i</u>                         | [F2] Material [F3] Leistund [F4] Jumb                                  | o - mit [UMSCHALT] freie I | Position // |

|          |                                       |               |                |              |            |           |                 |               |            | Linker Teil der Tabelle:     |
|----------|---------------------------------------|---------------|----------------|--------------|------------|-----------|-----------------|---------------|------------|------------------------------|
| <b>m</b> | Metallkalkulation                     |               |                |              |            |           |                 |               |            |                              |
| Č        |                                       |               | 0 🔍 📘          |              |            |           |                 |               |            |                              |
| _        | B                                     | 0             | D              | F            | E G        | н         | 1               |               | K          | Konfdaten der Position       |
| 1        | Position                              | 1             |                |              | 1 0        |           |                 | J             |            | Ropidaten der Fosition       |
| <u> </u> | Text                                  | Liefern und M | ontane Lonniah | rüstungen ve | rzinkt     |           |                 |               |            |                              |
| 2        | TOAT                                  | b= 3.3 m h= 1 | .13m           | rastangen ve | -2000      |           |                 |               |            |                              |
| 3        | Menge                                 | 5             | Stck           |              |            |           |                 |               |            |                              |
| 4        | 1 Stck entspricht                     | 3.3           | m              |              |            |           |                 |               |            |                              |
| 5        | Kalkulation bezieht sich auf          | 1             | m              |              |            |           |                 |               |            |                              |
| 6        |                                       |               |                |              |            |           |                 |               |            |                              |
| 7        |                                       |               |                | Kalkulatio   | 1          |           |                 |               |            |                              |
| 8        | Material                              | Menge (Au     | Verschnitt %   | Menge (      | ME Fakto   | Menge     |                 | Einzelpreis   | Kosten     | Materialpostionen            |
| 10       | Rohr Din 2458 RG42,4/2,6              | 1             | 0,000          | 1,000        | lfdm 2,55  | 0 2,550   | 🗖 einmalig      | 1,20          | 3,06       | materialpeetienen            |
| 11       | Hohlprofil kaltgef. Din 59411 RHK     | 2             | 0,000          | 2,000        | lfdm 4,20  | 0 8,400   | 🔲 einmalig      | 2,00          | 16,80      |                              |
| 12       | Hohlprofil kaltgef. Din 59411 RHK     | 0,3           | 0,000          | 0,300        | lfdm 4,20  | J 1,260   | 🗖 einmalig      | 2,00          | 2,52       |                              |
| 13       | Hohlprofil kaltgef. Din 59411 RHK     | 1,43          | 0,000          | 1,430        | lfdm 4,20  | D 6,006   | 🗖 einmalig      | 2,00          | 12,01      |                              |
| 14       | Flachstahl Din 1017 FL150/10          | 1,3x0,150     | 0,000          | 0,195        | lfdm 11,80 | 2,301     | 🗖 einmalig      | 1,10          | 2,53       |                              |
| 15       | Wellblech 1mm                         | 1x1           | 0,000          | 1,000        | m² 1,00    | 0 1,000   | 📙 einmalig      | 23,00         | 23,00      |                              |
| 16       |                                       |               |                |              |            |           |                 |               |            |                              |
| 17       |                                       |               |                |              |            |           |                 |               |            | Cowishtah ana yaya Arhaitan  |
| 18       | Gewichtsbezogene Kosten               | (Gesamtgewi   | icht 67,706 kg | per Stck)    |            | Gewicht   |                 | Einzelpreis   |            | Gewichtsbezogene Arbeiten    |
| 20       | Verzinken                             |               |                |              |            | 67,706    | kg              | 1,30          |            |                              |
| 21       |                                       |               |                |              |            |           |                 |               |            |                              |
| 22       |                                       | 1C            | a== 2 2?       |              |            | 01        |                 | Et an Inceste | -          | Flachenbezogene Arbeiten     |
| 23       | Obernachenbezogene Kosten Pesehiekten | Gesamtober    | nacne 5,5 m-   | per Stck)    |            | Opernache | ma <sup>2</sup> | CINZEIPTEIS   |            |                              |
| 20       | Deschichten                           |               |                |              |            | 3,300     | m-              | 20,00         |            |                              |
| 20       |                                       |               |                |              |            |           |                 |               |            | Lohnleistungen               |
| 28       | V Lohn                                | Zuordnung     |                |              |            | Zeit (h)  |                 | Lohnsatz      | Kosten     | andiadart pach Cartigung     |
| 30       | Zuschnitt                             | Eertigung     | C Montage      | O sonstia    |            | 0.100     | einmalig        | 26.50         | 2.65       | - geglieden nach Fentigung,  |
| 31       | Schweißen                             | Fertigung     | C Montage      | C sonstig    |            | 0.400     | einmalig        | 26.50         | 10.60      | Montage und Sonstige.        |
| 32       | Bohren                                | Fertiauna     | C Montage      | C sonstia    |            | 0.200     | 🗖 einmalig      | 26.50         | 5.30       | - Montage als einmalig       |
| 33       | Schleifen                             | Fertigung     | C Montage      | C sonstig    |            | 0,200     | 🗖 einmalig      | 26,50         | 5,30       | Tur Manganainhait 1 Stück    |
| 34       | Montage Geländer                      | C Fertigung   | Montage        | C sonstig    |            | 1,500     | ✓ einmalig      | 24,00         | -einmalig- |                              |
| 35       | Montage Blech                         | C Fertigung   | Montage        | C sonstig    |            | 0,700     | 🗹 einmalig      | 24,00         | -einmalig- |                              |
| 36       |                                       |               |                |              |            |           |                 |               |            |                              |
| 37       |                                       |               |                |              |            |           |                 |               |            |                              |
| 38       | Geräte                                |               |                |              |            |           |                 |               |            |                              |
| 41       |                                       |               |                |              |            |           |                 |               |            |                              |
| 42       | 🗖 Fremdleistungen                     |               |                |              |            |           |                 |               |            |                              |
| 45       |                                       |               |                |              |            |           |                 |               |            |                              |
| 46       | Fertigungszeit                        | in h/Stck     | 2,970          |              |            |           |                 |               |            | Summen der Lohnleistungen    |
| 47       | Montagezeit                           | in h/Stck     | 2,200          |              |            |           |                 |               |            | Estimoti dei Eorimototaligon |
| 48       | sonstige Zeiten                       | in h/Stck     | 0,000          | _            |            |           |                 |               |            |                              |
| 49       | Summe Zeiten                          | in h/Stck     | 5,170          |              |            |           |                 |               |            |                              |
| 50       | -                                     |               |                |              |            | <u>^</u>  |                 | E             |            |                              |
| 51       | Kantan was State                      | Mat           | 254 77         | L            | .000       | Ger       | ate             | Fremd         | eistungen  | Kaatanaumman                 |
| 52       | Aufachlag                             | 15 004        | 351,77         | 15 000       | 131,5      | 0.000     | 0,00            | 0.000         | 0,00       | Rustensummen                 |
| 54       | Auischiag<br>Verkauf ner Stek         | 15,001        | 52,77          | 15,003       | 19,7       | J U,UUU   | 0,00            | 0,000         | 0,00       |                              |
| 55       | Verkauf Gesamt nor Stek               |               | 404,34         |              | 131,2      | •         | 0,00            | '             | 0,00       |                              |
| 20       | verkaul Gesallit per Stck             |               | 000,78         |              |            | 2         |                 |               |            |                              |

Mittelteil der Tabelle: Kosten auf das Stück.

|                                  |                           | 0      | P      | Q                | R              | S              |             | U                | V  |
|----------------------------------|---------------------------|--------|--------|------------------|----------------|----------------|-------------|------------------|----|
| M                                |                           |        |        |                  | 67,706         |                | 3,30000     |                  |    |
|                                  |                           | 22     |        |                  | 3,300          |                |             |                  |    |
|                                  |                           |        |        |                  |                |                |             |                  |    |
|                                  |                           |        |        |                  |                |                |             |                  |    |
| Kosten per Stck                  | Rechter Teil der Tabelle: |        |        |                  | 5              | Summen per Sto | k           |                  |    |
| in the second                    | Deretellung der           | Abrech | nung n | ach              | sp. Gewicht    | Gewicht        | sp. Oberfl. | Oberfläche       | ME |
| 10,10                            | Darstenung der            | O ME   | ⊙ kg   | O m <sup>2</sup> | 2,550          | 8,415          | 0,130       | 0,000            | kg |
| 55,44                            | der Kostenbasis.          | O ME   | ⊙ kg   | O m <sup>2</sup> | 4,200          | 27,720         | 0,140       |                  | kg |
| 8,32                             | - Mengeneinheit           | O ME   | ⊙ kg   | O m <sup>2</sup> | 4,200          | 4,158          | 0,140       |                  | kg |
| 39,64                            | - Gewicht oder            | O ME   | ⊙ kg   | O m²             | 4,200          | 19,820         | U,140       | 0,000            | kg |
| 8,35                             | - Fläche                  | O ME   | ⊙ kg   | O m <sup>2</sup> | 11,800         | 7,593          | 0,000       |                  | kg |
| 75,90                            |                           | O ME   | ⊖ kg   | • m²             | 0,000          |                | 1,000       | I <b>∠</b> 3,300 | m² |
| 197,75                           |                           |        |        |                  |                | 67,706         |             | 3,300            |    |
| 88,02<br>88,02<br>66,00<br>66,00 |                           |        |        |                  |                |                |             |                  |    |
| 8.75                             |                           |        |        |                  | Fertigungszeit | Montagezeit    | sonst. Zeit |                  |    |
| 34,98                            | Darstellung der           |        |        |                  | 0,330          | 0,000          | 0,000       | -                |    |
| 17,49                            | der Fertigungszeiten      |        |        |                  | 1,320          | 0,000          | 0,000       |                  |    |
| 17,49                            | act i stagdingozonom      |        |        |                  | 0,660          | 0,000          | 0,000       |                  |    |
| 36,00                            |                           |        |        |                  | 0,660          | 0,000          | 0,000       |                  |    |
| 16,80                            |                           |        |        |                  | 0,000          | 1,500          | 0,000       |                  |    |
| 131,51                           |                           |        |        |                  | 0,000          | 0,700          | 0,000       |                  |    |
|                                  |                           |        |        |                  | 2,970          | 2,200          | 0,000       |                  |    |